## Tworzenie / modyfikacja aktualnego planu użytkownika

Funkcjonalność tworzenia / modyfikacji aktualnego planu użytkownika w dużej części pokrywa się z funkcjonalnością opisaną w dokumencie "Edycja szablonu planu", dlatego tutaj zostaną opisane jedynie różnice. Układanie aktualnego planu jest dość kluczowe, ponieważ to on jest widoczny w aplikacji dla dziecka. Aby stworzyć / zmodyfikować aktualny plan użytkownika należy:

- 1. Wejść do aplikacji dla opiekuna
- 2. W menu głównym kliknąć na "Zarządzanie planami użytkownika"
- 3. Kliknąć na przycisk Przydziel / Edytuj aktualny plan. Wyświetlony zostanie wówczas aktualny plan
  - 3.1. W ekranie ukazującym aktualny plan użytkownika można (duża część funkcjonalności pokrywa się z tą opisaną w dokumencie "Edycja szablonu planu" (punkt 6), tu zostaną opisane jedynie różnice):
    - 3.1.1.Dodać wszystkie aktywności z zapamiętanego szablonu
      - 3.1.1.1. Należy kliknąć na przycisk "dodaj aktywności z szablonu planu", użytkownik zostanie przekierowany do ekranu wyszukiwania planu
      - 3.1.1.2. W białym polu należy wprowadzić nazwę planu i kliknąć przycisk "znajdź" (można również zostawić pole puste i kliknąć przycisk "znajdź" - wylistowane zostaną wszystkie plany dostępne na tablecie)
      - 3.1.1.3. Należy kliknąć na szablon, który użytkownik chce dodać, wówczas wszystkie aktywności znajdujące się w szablonie zostaną dodane do aktualnego planu
    - 3.1.2. Wyczyścić plan klikając na przycisk "wyczyść plan", wówczas wszystkie aktywności znajdujące się w aktualnym planie zostaną z niego usunięte
    - 3.1.3. Wyczyścić całościowe wykonanie aktualnego planu, klikając na przycisk "Wyczyść całościowe wykonanie"
      - 3.1.3.1. Wykonane aktywności w liście głównej, w widoku galerii aktywności i przerwy są zaznaczone w innym kolorze (w przypadku głównej listy i przerwy jest to kolor szary, natomiast w przypadku galerii aktywności jest to kolor zielony, dlatego żeby odróżnić w aktualnym planie wykonanie aktywności zwykłych i tych z galerii aktywności
    - 3.1.4. Zmienić status wykonania aktywności (zwykłej, w galerii aktywności, w przerwie)
      - 3.1.4.1. Gdy aktywność jest wykonana, kliknięcie na nią zmieni jej status na niewykonany i na odwrót
  - 3.2. Po modyfikacjach należy kliknąć przycisk "zapisz" inaczej zmiany nie zostaną zapisane

## UWAGA!

Ze względu na dużą liczbę opcji w dolnej części ekranu (aktualnie: "Dodaj aktywności z szablonu planu", d"Wyczyść plan", "Wyczyść całościowe wykonanie", "Dodaj aktywność", "Przeglądaj aktywności przerwy", "Przeglądaj aktywności typu galeria aktywności", "Zapisz") są one przesuwalne. Wystarczy dłużej kliknąć w obszarze opcji i poruszyć w górę lub dół